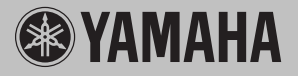

# Magicstomp ACOUSTIC

YAMAHA

AUTO F.R.

Magicstomp

**Owner's Manual** 

11110

Mode d'emploi

Bedienungsanleitung

Manual del Usuario

Manuale di Istruzioni

Handleiding

使用说明书

## FCC INFORMATION (U.S.A.)

1. IMPORTANT NOTICE: DO NOT MODIFY THIS UNIT!

This product, when installed as indicated in the instructions contained in this manual, meets FCC requirements. Modifications not expressly approved by Yamaha may void your authority, granted by the FCC, to use the product.

- 2. IMPORTANT: When connecting this product to accessories and/or another product use only high quality shielded cables. Cable's supplied with this product MUST be used. Follow all installation instructions. Failure to follow instructions could void your FCC authorization to use this product in the USA.
- 3. NOTE: This product has been tested and found to comply with the requirements listed in FCC Regulations, Part 15 for Class "B" digital devices. Compliance with these requirements provides a reasonable level of assurance that your use of this product in a residential environment will not result in harmful interference with other electronic devices. This equipment generates/uses radio frequencies and, if not installed and used according to the instructions found in the users manual, may cause interfference harmful to the operation of other electronic devices. Compliance with FCC regulations does

not guarantee that interference will not occur in all installations. If this product is found to be the source of interference, which can be determined by turning the unit "OFF" and "ON", please try to eliminate the problem by using one of the following measures:

Relocate either this product or the device that is being affected by the interference.

Utilize power outlets that are on different branch (circuit breaker or fuse) circuits or install AC line filter/s.

In the case of radio or TV interference, relocate/ reorient the antenna. If the antenna lead-in is 300 ohm ribbon lead, change the lead-in to coaxial type cable.

If these corrective measures do not produce satisfactory results, please contact the local retailer authorized to distribute this type of product. If you can not locate the appropriate retailer, please contact Yamaha Corporation of America, Electronic Service Division, 6600 Orangethorpe Ave, Buena Park, CA90620

The above statements apply ONLY to those products distributed by Yamaha Corporation of America or its subsidiaries.

\* This applies only to products distributed by YAMAHA CORPORATION OF AMERICA.

#### CANADA

This Class B digital apparatus complies with Canadian ICES-003.

Cet appareil numérique de la classe B est conforme à la norme NMB-003 du Canada.

- This applies only to products distributed by Yamaha Canada Music Ltd.
- Ceci ne s'applique qu'aux produits distribués par Yamaha Canada Musique Ltée.

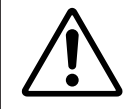

The exclamation point within the equilateral triangle is intended to alert the user to the presence of important operating and maintenance (servicing) instructions in the literature accompanying the product.

The lightning flash with arrowhead symbol, within the equilateral triangle, is intended to alert the user to the presence of uninsulated "dangerous voltage" within the product's enclosure that may be of sufficient magnitude to constitute a risk of electrical shock.

## **IMPORTANT SAFETY INSTRUCTIONS**

#### INFORMATION RELATING TO PERSONAL INJURY, ELECTRICAL SHOCK, AND FIRE HAZARD POSSIBILITIES HAS BEEN INCLUDED IN THIS LIST.

**WARNING-** When using any electrical or electronic product, basic precautions should always be followed. These precautions include, but are not limited to, the following:

1. Read all Safety Instructions, Installation Instructions, Special Message Section items, and any Assembly Instructions found in this manual BEFORE making any connections, including connection to the main supply.

**2.** Do not attempt to service this product beyond that described in the user-maintenance instructions. All other servicing should be referred to qualified service personnel.

**3.** Main Power Supply Verification: Yamaha products are manufactured specifically for the supply voltage in the area where they are to be sold. If you should move, or if any doubt exists about the supply voltage in your area, please contact your dealer for supply voltage verification and (if applicable) instructions. The required supply voltage is printed on the name plate. For name plate location, please refer to the graphic found in the Special Message Section of this manual.

**4. WARNING:** Do not place this product or any other objects on the power cord or place it in a position where anyone could walk on, trip over, or roll anything over power or connecting cords of any kind. The use of an extension cord is not recommended! If you must use an extension cord, the minimum wire size for a 25' cord (or less) is 18 AWG. NOTE: The smaller the AWG number, the larger the current handling capacity. For longer extension cords, consult a local electrician.

**5.** Ventilation: Electronic products, unless specifically designed for enclosed installations, should be placed in locations that do not interfere with proper ventilation. If instructions for enclosed installations are not provided, it must be assumed that unobstructed ventilation is required.

**6.** Temperature considerations: Electronic products should be installed in locations that do not seriously contribute to their operating temperature. Placement of this product close to heat sources such as; radiators, heat registers etc., should be avoided.

7. This product was NOT designed for use in wet/damp locations and should not be used near water or exposed to rain. Examples of wet /damp locations are; near a swimming pool, spa, tub, sink, or wet basement.

**8.** This product should be used only with the components supplied or; a cart ,rack, or stand that is recommended by the manufacturer. If a cart, rack, or stand is used, please observe all safety markings and instructions that accompany the accessory product.

**9.** The power supply cord (plug) should be disconnected from the outlet when electronic products are to be left unused for extended periods of time. Cords should also be disconnected when there is a high probability of lightening and/or electrical storm activity.

10. Care should be taken that objects do not fall and liquids are not spilled into the enclosure through any openings that may exist.

**11.** Electrical/electronic products should be serviced by a qualified service person when:

- a. The power supply cord has been damaged; or
- b. Objects have fallen, been inserted, or liquids have been spilled into the enclosure through openings; or
- c. The product has been exposed to rain; or
- d. The product does not operate, exhibits a marked change in performance; or
- e. The product has been dropped, or the enclosure of the product has been damaged.

**12.** This product, either alone or in combination with an amplifier and headphones or speaker/s, may be capable of producing sound levels that could cause permanent hearing loss. DO NOT operate for a long period of time at a high volume level or at a level that is uncomfortable. If you experience any hearing loss or ringing in the ears, you should consult an audiologist.

**IMPORTANT:** The louder the sound, the shorter the time period before damage occurs.

**13.** Some Yamaha products may have benches and/or accessory mounting fixtures that are either supplied as a part of the product or as optional accessories. Some of these items are designed to be dealer assembled or installed. Please make sure that benches are stable and any optional fixtures (where applicable) are well secured BEFORE using. Benches supplied by Yamaha are designed for seating only. No other uses are recommended.

## PLEASE KEEP THIS MANUAL

# Magicstomp

## Manuale di istruzioni

Vi ringraziamo per aver acquistato il MAGICSTOMP Yamaha. Per ottenere il massimo profitto da questo prodotto, vi consigliamo di leggere questo manuale prima di farne uso. Tenere poi il manuale in un luogo sicuro in modo da poterlo consultare di nuovo.

## INDICE

| Precauzioni                                              | 1 <b>26</b> |
|----------------------------------------------------------|-------------|
| Contenuto della confezione                               | 126         |
| Caratteristiche principali del MAGICSTOMP ACOUSTIC       | 127         |
| Nome e funzione dei componenti                           | 128         |
| Pannello superiore                                       | 128         |
| Pannello posteriore                                      | 128         |
| Collegamenti                                             | 130         |
| Uso del MAGICSTOMP                                       | 132         |
| Accendere l'amplificatore e suonare                      | 132         |
| Provate anche altri patch.                               | 132         |
| Creazione di suoni propri                                | 134         |
| Usare le manopole per regolare l'effetto                 | 134         |
| Deep Edit                                                | 135         |
| Salvataggio di patch                                     | 138         |
| Memorizzazione di patch modificati (STORE)               | 138         |
| Attribuzione di un nome ad un patch                      | 140         |
| Per dare un nome ad un patch (modalità Name Edit Mode)   | 140         |
| Funzione Auto Feedback Reduction (AFR)                   | 142         |
| Uso della funzione AFR                                   | 142         |
| Disattivazione (OFF) della funzione AFR                  | 143         |
| Modalità di accordatura                                  | 144         |
| Uso dell'accordatore                                     | 144         |
| Factory Set (ritorno alle impostazioni predefinite)      | 145         |
| Ritorno alle impostazioni predefinite                    | 145         |
| Modifica di patch con un computer                        | 146         |
| Flusso di dati                                           | 14/         |
| Oso di Sound Editor Ior MAGICSTOMP<br>Per utenti Windows | 147         |
| Per utenti Macintosh                                     | . 150       |
| Messaggi di errore                                       | 152         |
| Diagnostica                                              | 152         |
| Dati tecnici                                             | 153         |
| ACCORDO DI LICENZA DEL SOFTWARE                          | 154         |

## **Precauzioni**

- Per evitare che si danneggi, evitare di usare il MAGICSTOMP in luoghi come i seguenti.
  - In luce solare diretta o vicino ad apparecchi che producono calore.
  - Luoghi estremamente caldi o freddi.
  - Luoghi esposti ad alta umidità o polvere eccessive.
  - Luoghi esposti ad urti e vibrazioni intensi.
- Prima di fare qualche collegamento, controllare che il MAGISTOMP e le altre periferiche siano spenti.
- Per proteggere gli altoparlanti da possibili danni, prima di accendere o spegnere l'apparecchio portare sempre la manopola VOLUME sulla posizione "0".
- Quando si collegano apparecchi a quest'unità, controllare prima che questa sia spenta.
- Non applicare forza eccessiva ad interruttori e comandi.
- Il MAGICSTOMP è un dispositivo di precisione. Trattarlo con la dovuta cura ed evitare di farlo cadere o esporlo ad urti.
- Per motivi di sicurezza, togliere la spina dell'adattatore di corrente dalla presa di corrente alternata se si ritiene stia per iniziare un temporale.
- Tenere il MAGICSTOMP lontano da insegne al neon o luci a fluorescenza per evitare che raccolga rumore.
- Per evitare danni e possibili folgorazioni, non aprire mai l'apparecchio e non toccarne i circuiti interni.
- Non usare mai benzina, diluente o altri fluidi volatili per la pulizia, dato che tali sostanze chimiche possono causare danni o scoloriture delle finiture. Per togliere polvere e sporco, usare solo un panno soffice ed asciutto.

### **Contenuto della confezione**

La confezione del MAGICSTOMP contiene quanto segue. Controllare che tutte le voci della seguente lista siano presenti.

- MAGICSTOMP ..... 1
- CD-ROM ...... 1
- Adattatore di corrente (AC-10) ..... 1
- Cavo USB ..... 1
- Manuale di istruzioni
- (questo manuale) ..... 1
- Lista degli effetti ..... 1
- Lista dei Patch ..... 1

#### ATTENZIONE

- Prima di spezzare il sigillo della confezione del CD-ROM, leggere attentamente l'accordo di licenza del software di pagina 154.
- Non tentare mai di riprodurre il CD-ROM accluso con un lettore CD normale. Facendolo potreste danneggiare sia il vostro udito che il lettore CD ed i diffusori.

## Caratteristiche principali del MAGICSTOMP ACOUSTIC

## [I patch di livello professionale preimpostati fan sì che il MAGICSTOMP sia pronto all'uso appena tolto dalla sua confezione.]

 Una collaborazione ravvicinata tra artisti di tutto il mondo ed i nostri ingegneri audio ha prodotto un'ampia varietà di patch di qualità professionale. L'unità contiene un totale di 99 patch incorporati che sono perfetti per l'uso con chitarre acustiche ed elettroacustiche. Patch addizionali che utilizzano svariati effetti possono essere trovati nella libreria di patch disponibile nel CD-ROM allegato. 99 patch dell'utente permettono di modificare e memorizzare liberamente dei patch in modo da poter creare la propria libreria di suoni.

#### [Un sistema automatico di riduzione del feedback (SFR) elimina il problema del feedback (urlio)]

• Questa funzione è disponibile nei multieffetti acustici e opera in tempo reale per neutralizzare i fenomeni di feedback.

#### [Sembra e viene usato come un'unità effetti compatta]

• Design e comandi semplici (quattro manopole, tre pedali) che forniscono al chitarrista un ambiente di lavoro familiare. La creazione rapida di suoni nuovi è semplice e comoda.

#### [Deep Edit offre capacità di editing di precisione per gli effetti]

• E' possibile modificare un qualsiasi parametro negli effetti dei patch o impostare i parametri assegnati alle manopole di controllo dell'unità e quindi salvare. Questa funzione permette la completa personalizzazione del MAGICSTOMP.

#### [La tecnologia DSP Yamaha fornisce una vasta quantità di effetti]

 Oltre agli effetti "Acoustic Multi" presenti nei patch preimpostati Acoustic Multi del Magicstomp, l'unità fornisce anche altri 63 tipi di effetto addizionali. Gli effetti vengono prodotti utilizzando un potente DSP a 32 bit progettato da Yamaha. L'unità fornisce effetti da amplificatori della serie DG ed effetti DG-, AG- e UD-Stomp più una varietà di effetti digitali derivati dalla serie Yamaha SPX, tutti con una qualità audio e funzioni senza precedenti.

#### [Upload di nuovi patch via cavo USB]

• I patch presenti nel CD-ROM o scaricati dal Web possono venire caricati nel MAGICSTOMP attraverso il cavo USB. Potete anche conservare i patch creati in un computer.

## [Per mezzo del proprio computer è possibile eseguire l'editing degli effetti con un software di editing per patch]

 Collegando il MAGICSTOMP al computer utilizzando il cavo USB in dotazione ed utilizzando l'allegato "Sound Editor for MAGICSTOMP" è possibile modificare i parametri degli effetti. Il programma di editing per computer offre lo stesso livello di profondità di editing possibile col pedale ma con la comodità di poter vedere un maggior numero di informazioni sul display del computer.

#### [Accordatore automatico cromatico incorporato]

• II MAGICSTOMP include anche un accordatore automatico cromatico, estremamente utile in concerti dal vivo e durante la registrazione.

## Nome e funzione dei componenti

### Pannello superiore

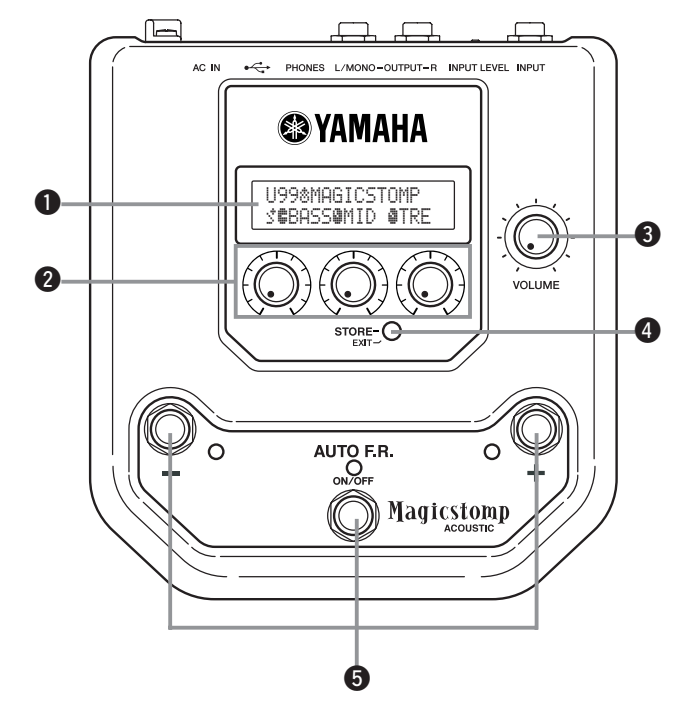

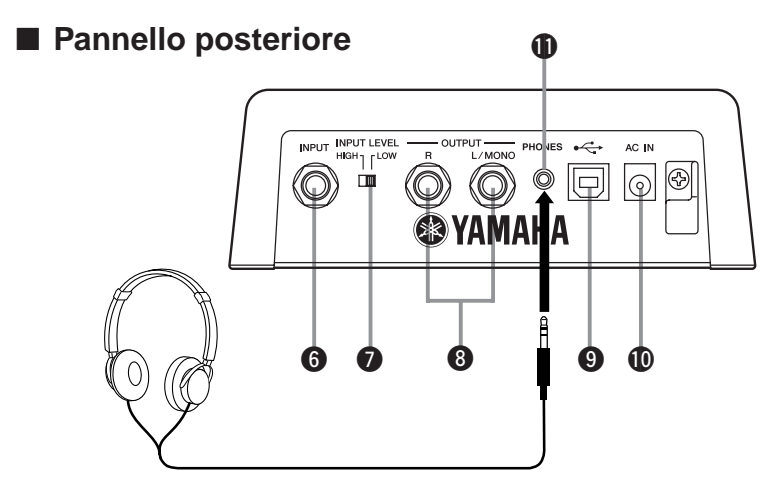

Quando si esegue il monitoraggio con un paio di cuffie, accertarsi di regolare in modo appropriato il volume in modo da non danneggiare l'udito.

### Display

Visualizza informazioni sul patch al momento scelto e sulla condizioni operative del MAGICSTOMP.

#### Manopole CONTROL

Vengono usate per controllare i parametri dei patch ( $\rightarrow$  pagina 134).

#### Manopola VOLUME

Controlla il volume generale di riproduzione del MAGICSTOMP ( $\rightarrow$  pagina 132).

#### Pulsante STORE/EXIT

Questo pulsante viene utilizzato per memorizzare i patch modificati nel MAGICSTOMP ( $\rightarrow$  pagina 138), uscire dalla modalità Deep Edit ( $\rightarrow$  pagina 135) o dalla modalità Name Edit Mode ( $\rightarrow$  pagine 140).

#### **1** Interruttori +/-, interruttore AUTO F.R./ON/OFF

Questi interruttori vengono utilizzati per selezionare patch ( $\rightarrow$  pagina 132), attivare la funzione Auto Feedback Reduction o commutare il patch ON/OFF\* ( $\rightarrow$  pagina 142) oppure commutare la modalità ( $\rightarrow$  pagine 140, 144).

- \* L'impostazione o il tipo di effetto determinano se l'interruttore attiva la funzione Auto Feedback Reduction o commuta il patch ON/OFF. ( $\rightarrow$  pagina 142)
- \* In questo manuale, la funzione Auto Feedback Reduction viene abbreviata in AFR ed il termine interruttore AUTO F.R/ON/OFF verrà abbreviato in interruttore AFR/ON/OFF.

### 6 Presa INPUT

Per collegare al MAGICSTOMP uno strumento come una chitarra, un sintetizzatore, ecc. ( $\rightarrow$  pagina 131).

#### Interruttore INPUT LEVEL HIGH/LOW

Determina se l'impedenza deve essere alta (HIGH) o bassa (LOW) per adattare il livello di ingresso a quello di uscita dello strumento collegato alla presa INPUT. ( $\rightarrow$  pagina 131)

#### Prese OUTPUT L/MONO, R

Per il collegamento del MAGICSTOMP ad un amplificatore per chitarra, a un registratore, a un mixer PA, ecc. Per il collegamento a dispositivi monoaurali, usare la presa L/MONO ( $\rightarrow$  pagina 131).

### Presa USB

Per il collegamento del MAGICSTOMP ad un computer. Essa permette di editare le voci dei patch con un computer o spostare patch da un computer al MAGICSTOMP ( $\rightarrow$  pagina 147).

#### Presa AC IN (adattatore di corrente)

Collegare l'adattatore di corrente in dotazione a questa presa ( $\rightarrow$  pagina 130).

\* Quando l'adattatore di corrente è collegato all'unità principale (e sta quindi erogando energia), essa è accesa.

#### Presa PHONES

Un paio di cuffie collegate a questa presa (mini stereo) permettono di esercitarsi o di modificare dei patch monitorando il suono del MAGICSTOMP tramite le cuffie stesse. Utilizzare la manopola del volume ③ per regolare il volume.

\* L'uscita è ancora presente sulla presa OUTPUT 🔞 anche quando le cuffie sono collegate alla presa PHONES.

### ATTENZIONE

- Per evitare folgorazioni e danni al proprio sistema, prima di fare dei collegamenti spegnere l'amplificatore della chitarra e le altre periferiche e portare il volume del MAGICSTOMP al minimo.
- Per alimentare questo apparecchio, usare solo l'adattatore AC-10. Usandone uno diverso potreste causare danni, surriscaldamenti o incendi potenzialmente pericolosi.
- Accertarsi di usare corrente alternata del voltaggio corretto indicato sull'adattatore di corrente stesso.
- L'adattatore di corrente alternata AC-10 in dotazione è progettato per l'uso con il MAGICSTOMP. Non usare mai questo adattatore con alcun altro dispositivo.
- II MAGICSTOMP si accende automaticamente quando viene alimentato.
- Collegare una chitarra acustica/elettroacustica o un qualsiasi strumento di linea come un sintetizzatore, ecc., alla presa INPUT. Il MAGICSTOMP può anche essere collegato al loop di effetto di un amplificatore, di un mixer o di un altro dispositivo simile.
- Impostare il controllo INPUT LEVEL in modo adatto al livello di uscita dello strumento o dispositivo collegato al MAGICSTOMP. Se con il controllo sulla posizione HIGH il suono è distorto, cambiare l'impostazione su LOW. Se si ritiene che l'uscita sia bassa quando l'interruttore si trova sulla posizione LOW, impostare quella HIGH.
- Quando si usano dei patch con uscita stereo, si raccomanda di collegare le prese di uscita del MAGICSTOMP ad un dispositivo stereo.
- Se si usa un dispositivo monofonico, usare la presa OUTPUT L/MONO.
- Se si collega l'adattatore di corrente alla presa AC IN del MAGICSTOMP, potete avvolgerne il cavo attorno al gancio nel modo illustrato nella figura che segue. Ciò previene danni nel caso in cui la spina venga tirata bruscamente.

#### ATTENZIONE

• Non lasciare che il cavo si pieghi o torca bruscamente attorno al gancio. Ciò potrebbe danneggiarlo.

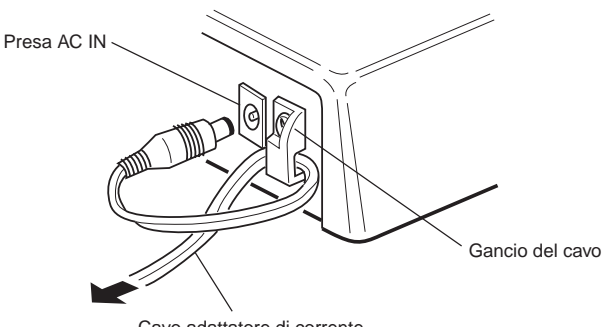

Cavo adattatore di corrente

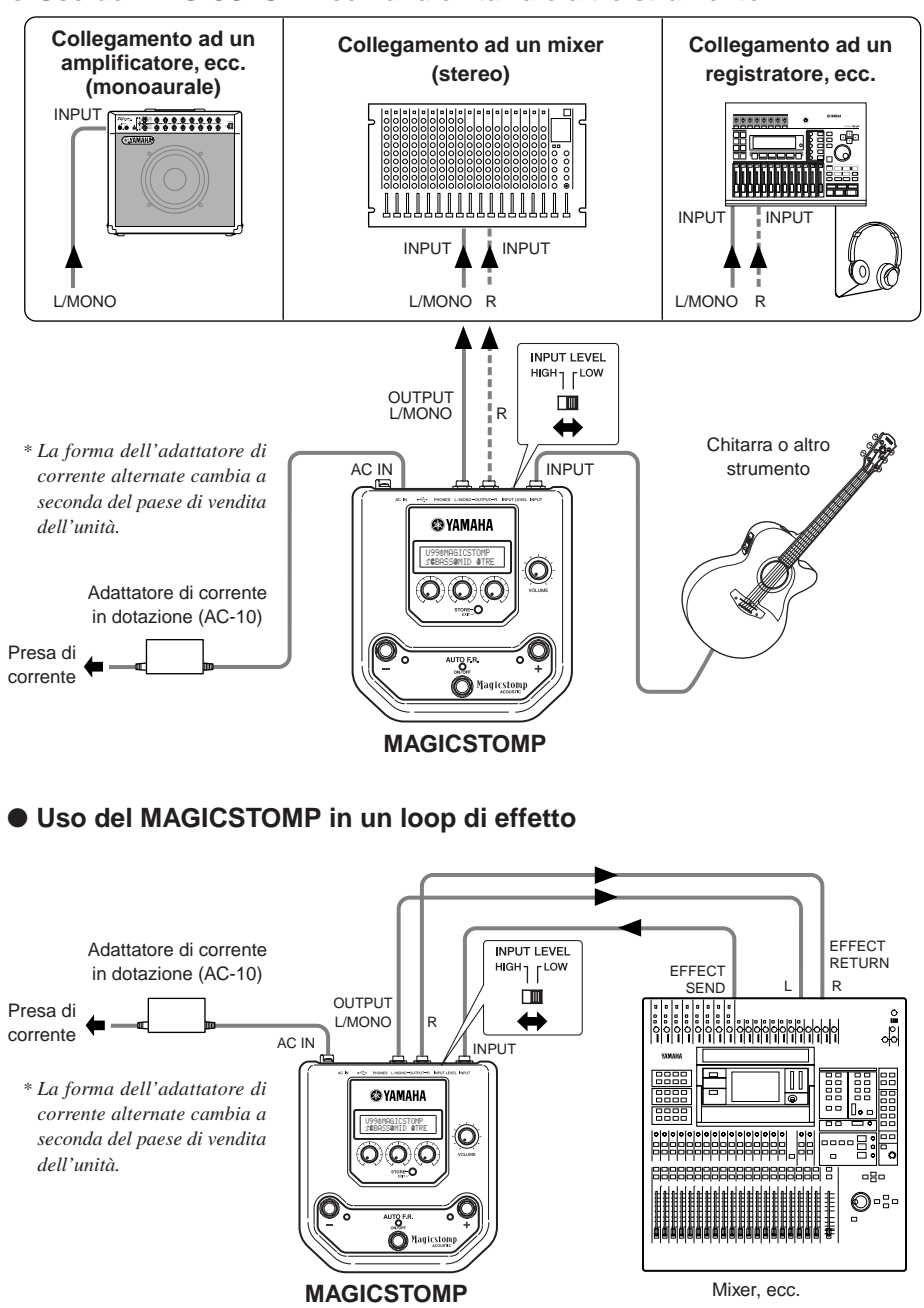

## Uso del MAGICSTOMP

Il MAGICSTOMP possiede vari patch di effetto (effetti programmati). Per prima cosa, provate alcuni dei patch per vedere come sono.

### Accendere l'amplificatore e suonare.

Sentirete il suono prodotto dal patch scelto.

Regolare il volume del MAGICSTOMP con la manopola VOLUME.

| N° di patch           | Icona Edit<br>/ | Nome del patch |
|-----------------------|-----------------|----------------|
| U998<br>3 <b>8</b> 86 | MAGICS          | TOMP<br>#TRE   |

#### Icone Edit

Le icone edit vengono utilizzate per indicare la condizione del patch correntemente selezionato.

- å, <sup>♣</sup>... La funzione AFR del patch è attiva (→ pagina 143). L'icona <sup>♣</sup> appare quando viene selezionato un altro parametro.
- ♣ ... La funzione AFR del patch è inattiva (→ pagina 143). L'icona ♣ appare quando viene selezionato un altro parametro.

### Provate anche altri patch.

II MAGICSTOMP possiede un totale di 198 patch. 99 sono patch programmabili dall'utente (U01 – U99), vale a dire locazioni di memoria dove potete memorizzare effetti creati da voi stessi. Gli altri 99 sono patch preimpostati (P01 – P99) che non possono venire sostituiti con altri. Potete tuttavia editare i patch preimpostati e salvarli nella sezione dei patch dell'utente.

- \* Quando viene spedito dalla fabbrica, la funzione AFR è impostata su ON e la sezione dei patch dell'utente del MAGICSTOMP contiene gli stessi dati reperibili nei patch preimpostati.
- \* Il tipo di effetto di tutti i patch preimpostati è impostato su AcousticMulti.

### Due modi di scegliere un patch

Quando il MAGICSTOMP viene spedito dalla fabbrica, la modalità **[UP/DOWN MODE]** è già impostata per la selezione dei patch. In questa modalità, è sufficiente premere il pulsante + per passare al patch di numero superiore o quello – per passare a quello di numero inferiore. Tenere uno dei due premuto ed il numero di patch cambia rapidamente in una direzione o l'altra.

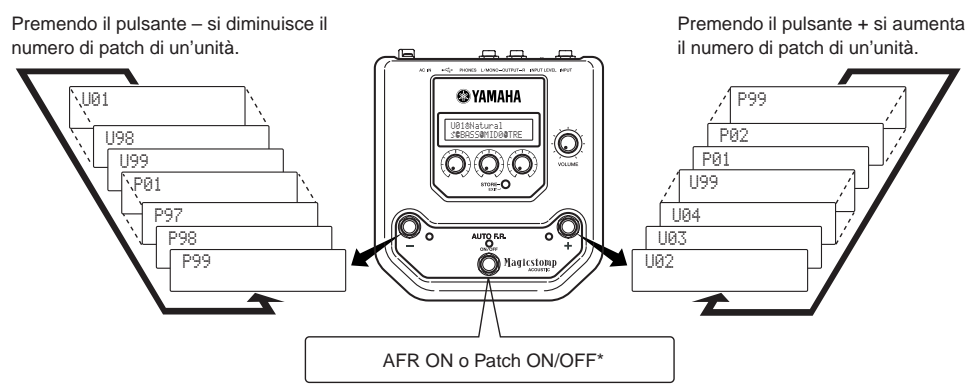

\* L'impostazione o il tipo di effetto determinano se l'interruttore attiverà la funzione Auto Feedback Reduction o eseguirà la commutazione ON/OFF del patch. (→ pagina 142) L'altro modo di scegliere dei patch consiste nell'usare la modalità **[Performance Mode]**. In questa modalità, gli interruttori –, + e AFR ON/OFF vengono utilizzati per selezionare uno tra tre patch adiacenti.

1) Per entrare nella modalità Performance Mode, mantenere premuto una coppia di interruttori qualsiasi (–, + o AFR/ON/OFF).

L'indicazione "PERFORMANCE MODE" appare nel display per informarvi che il MAGICSTOMP si trova ora nella modalità Performance Mode.

(2) Mantenere premuto il pulsante – o + per cambiare serie di patch.

Pulsante –: U01/02/03→P97/98/99→P94/95/96→... Pulsante +: U01/02/03→U04/05/06→U07/08/09→...

- \* I patch sono stati raggruppati in serie, ciascuna consistente di tre patch adiacenti. (U01, U02, U03), (U04, U05, U06) ...... (U97, U98, U99), (P01, P02, P03) ...... (P97, P98, P99).
- \* Quando il MAGICSTOMP passa alla modalità Performance Mode, la serie di patch che contiene il numero di patch scelto con la modalità Up/Down Mode viene scelta.
- ③ Per tornare alla modalità UP/DOWN Mode, mantenere premuta una coppia di interruttori qualsiasi (–, + o AFR/ON/OFF).

L'indicazione "UP/DOWN MODE" appare nel display per informarvi che il MAGICSTOMP si trova ora nella modalità Up/Down Mode.

#### Esempio: Passaggio dalla modalità Up/Down Mode (patch U06 scelto) alla modalità Performance Mode

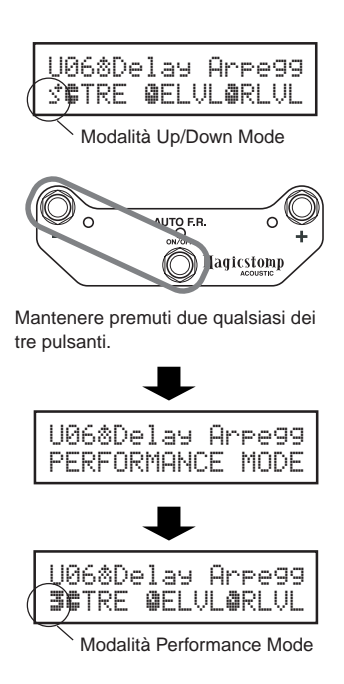

Nella modalità Performance Mode, l'indicatore del patch al momento scelto si accende (nell'illustrazione che segue è stato scelto U05).

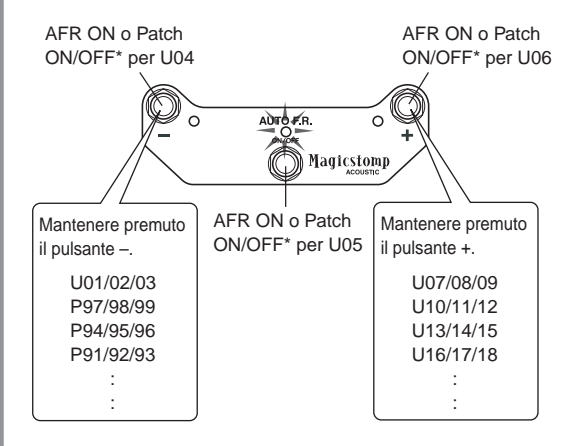

\* L'impostazione o il tipo di effetto determinano se l'interruttore attiverà la funzione Auto Feedback Reduction o eseguirà la commutazione ON/OFF del patch. (→ pagina 142)

## Creazione di suoni propri

### Usare le manopole per regolare l'effetto.

Le tre manopole sotto il display permettono di regolare differenti caratteristiche dell'effetto.

I parametri regolati differiscono a seconda del patch scelto.

Il nome dei parametri che queste manopole regolano e la posizione delle manopole di ciascuno dei parametri vengono indicati nella metà inferiore del display.

Nell'esempio che segue, i nomi dei parametri che seguono ed i valori delle manopole vengono mostrati a partire dalla manopola sinistra.

#### BASS (Bassi): 8.9, MID (Medi): 4.0, TRE (Acuti): 2.8

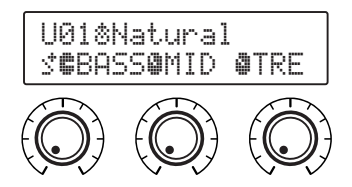

Se la posizione della manopola non corrisponde al valore desiderato del parametro scelto, portarla nella posizione giusta prima di cambiare l'impostazione.

Proviamo ora a girare la manopola BASS. Prima che venga girata la manopola, il nome del suo parametro appare sul display. [Fig. 1]

Quando la manopola viene girata, il valore impostato (8.9) appare sul display e non cambia sino a che non si gira la manopola oltre la posizione delle ore tre. **[Fig. 2]** 

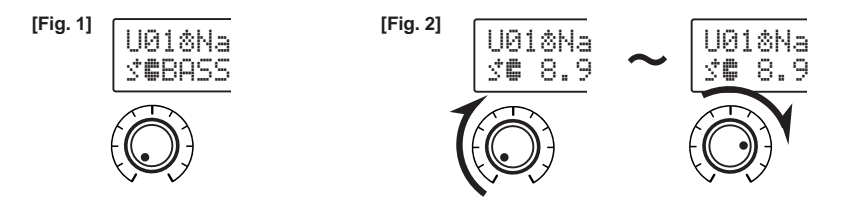

Dopo aver girato la manopola oltre la posizione delle ore tre, il valore reale che corrisponde alla posizione della manopola appare sul display. Inoltre, il marchio 🕸 sulla destra del numero di patch cambia in 🛱 ad indicare che il valore del parametro è cambiato. **[Fig. 3]** 

\* Quando la funzione AFR è su OFF ( $\rightarrow$  pagina 143) e/o viene selezionato un patch con un tipo di effetto diverso da "Acoustic Multi", le icone "È, **‡**" verranno sostituite dalle icone "È, **‡**".

Una volta che il valore di un parametro è stato cambiato, il valore indicato cambia a riflettere la nuova posizione della manopola. [Fig. 4]

Se la manopola non viene mossa per qualche secondo, il valore visualizzato viene sostituito dal nome del parametro.

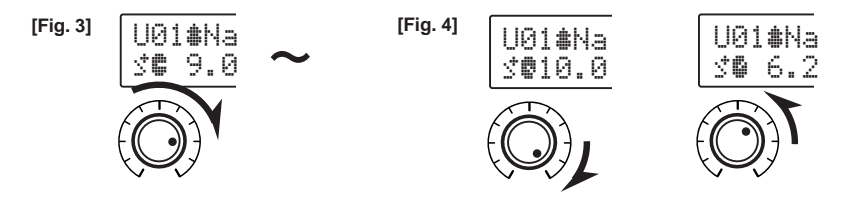

#### Provare ora ad editare un parametro.

- \* Per ulteriori informazioni sui parametri degli effetti individuali, vedere l'elenco degli effetti sul foglio separato "Effect List".
- \* I parametri del patch (effetto) possono venire regolati solo quando il MAGICSTOMP si trova nella modalità di funzionamento normale, vale a dire quando un patch è scelto e l'effetto si trova su "ON". I parametri non possono venire invece regolati se l'effetto si trova su "OFF" o il MAGICSTOMP nella modalità di memorizzazione ( $\rightarrow$  pagina 138), di modifica del nome ( $\rightarrow$  pagina 140) o di accordatura ( $\rightarrow$  pagina 144).

Dopo aver creato una qualcosa che piace, utilizzare l'operazione di memorizzazione ( $\rightarrow$  pagina 138) per salvare le impostazioni nel MAGICSTOMP. Prestare attenzione al fatto che se un altro patch viene selezionato prima di eseguire l'operazione di memorizzazione, oppure se l'alimentazione viene scollegata, tutti i cambiamenti eseguiti verranno perduti ed i dati ritorneranno alle loro condizioni originali.

Se si è già avuto modo di vedere l'elenco "Effect List", si avrà notato un lungo elenco di parametri in ciascun elenco degli effetti del patch che non appare sul display del MAGICSTOMP. Ciascun patch contiene vari parametri oltre a quelli che appaiono sul display.

Con la modalità "**Deep Edit**", descritta nella prossima sezione, è possibile entrare in tutti quei parametri per editarli oltre ad assegnare parametri alle manopole di controllo del MAGICSTOMP. Provate la modalità Deep Edit. Il suo utilizzo per la realizzazione di modifiche di precisione permette di creare una vasta gamma di suoni.

### Deep Edit

Qualsiasi parametro del patch correntemente selezionato può essere editato. Ciò può essere utilizzato, assieme alla capacità di selezionare un tipo di effetto diverso, per creare dei patch originali.

#### 1 Premere il pulsante [STOR/EXIT].

L'indicazione "PRESS[STORE]1sec" appare nella metà inferiore del display.

\* Se si preme il pulsante [STORE/EXIT] quando è selezionato un patch preimpostato, il numero del patch dell'utente corrispondente viene selezionato automaticamente come numero di patch di destinazione per la memorizzazione.

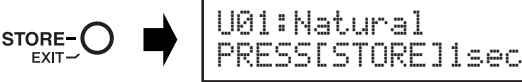

## 2 Premere una volta l'interruttore AFR/ON/OFF e rilasciare rapidamente (entro un secondo).

Siete ora nella modalità Deep Edit ed il display deve apparire come indicato in basso.

\* Se si preme l'interruttore AFR/ON/OFF per più di un secondo si entrerà nella modalità Name Edit. ( $\rightarrow$  pagina 140)

AUTO F.R.

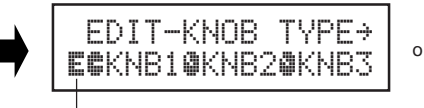

Icona Deep Edit

Icona Deep Edit

#### Creazione di suoni propri

#### ③ Utilizzare gli interruttori +/- per selezionare il display di impostazione dei parametri.

I parametri per il patch correntemente selezionato sono disposti su diverse pagine. Utilizzare gli interruttori "+" o "--" per passare alla pagina precedente o successiva del display.

\* Per ulteriori informazioni sui parametri individuali, vedere il foglio separato "Effect List".

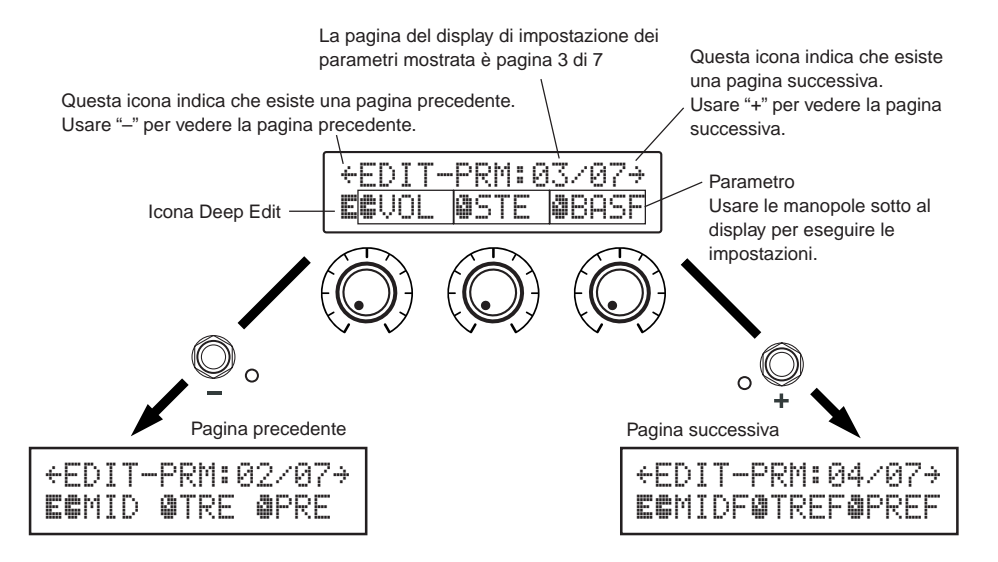

#### (4) Ruotare le manopole per modificare i parametri corrispondenti.

Dopo aver visto i parametri che si desidera editare, utilizzare le manopole sotto al display per modificare tali parametri. Se la posizione della manopola non corrisponde al valore del parametro, è necessario ruotare la manopola fino alla posizione corrispondente al valore del parametro prima di poter cambiare l'impostazione. (→ pagina 134)

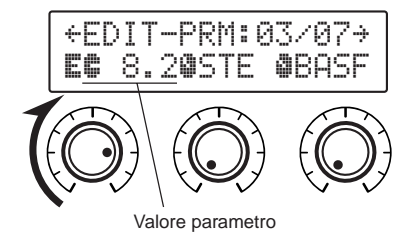

#### Assegnazione di parametri alle manopole di controllo dell'unità

I parametri che vengono controllati dalle manopole di controllo dell'unità durante il normale funzionamento vengono assegnati alle manopole nella parte superiore del display della pagina dei parametri (in basso: la pagina prima di @1/??). Selezionare il parametro per la manopola ruotando la manopola stessa.

\* Per ulteriori informazioni sui parametri individuali, vedere il foglio separato "Effect List".

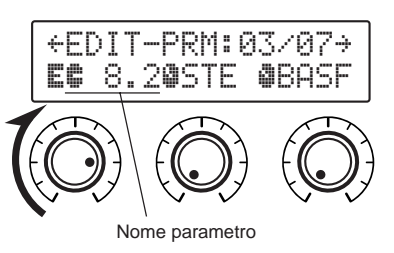

#### • Cambio di Effect Type

La pressione di AFR/ON/OFF quando l'icona Deep Edit è visualizzata permette di accedere al display Effect Type Select mostrato in basso.

Scegliere il tipo di effetto con gli interruttori +/-.

- \* Quando il tipo di effetto viene cambiato, qualsiasi dato modificato verrà cancellato e verranno impostati i valori di default per il nuovo tipo di effetto.
- \* Per ulteriori informazioni sui parametri individuali, vedere il foglio separato "Effect List".

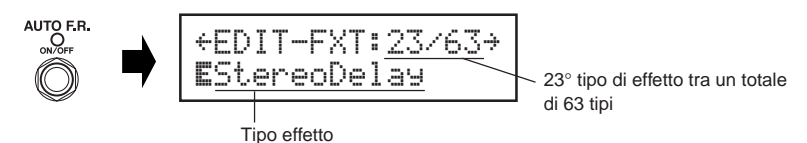

Dopo aver selezionato il tipo di effetto, premere il pulsante [STORE/EXIT] per ritornare al display per impostare parametri ed assegnare parametri alle manopole di controllo dell'unità.

#### **(5)** Al termine dell'editing, salvare i dati nel MAGICSTOMP.

A questo punto, la pressione del pulsante [STORE/EXIT] equivale a quella di [STORE/EXIT] nella procedura (1) dell'operazione di memorizzazione ( $\rightarrow$  pagina 138). Da qui è possibile seguire le fasi rimanenti dell'operazione di memorizzazione.

\* Per riportare i dati nelle loro condizioni originali, cancellare l'operazione di memorizzazione a questo punto e selezionare un altro patch.

Lo stesso tipo di editing può essere effettuato con un computer utilizzando l'applicativo "Sound Editor for MAGICSTOMP" incluso nel CD-ROM allegato. L'applicativo "Sound Editor for MAGICSTOMP" permette di accedere a patch addizionali forniti nella libreria di patch inclusa nel CD-ROM allegato e di salvare i propri patch originali nel proprio computer. ( $\rightarrow$  pagina 146)

## Salvataggio di patch

## Memorizzazione di patch modificati (STORE)

Il MAGICSTOMP permette di memorizzare patch create dall'utente nelle memorie dell'utente, che vanno dalla U01 alla U99. Creato un patch che si desidera conservare, usare la seguente procedura per memorizzarlo.

\* I patch non possono venire memorizzati nei patch preimpostati (da P01 a P99).

\* La posizione della manopola del volume non viene memorizzata insieme ai dati sul patch.

L'operazione di memorizzazione prende i dati editati da voi e li scrive nella locazione di memoria scelta, cancellando così ogni suo contenuto precedente. A seconda delle necessità, potete cancellare i dati precedenti di una locazione di memoria o usarne un'altra.

• Per scrivere i dati vecchi sopra (e cancellare) i dati precedenti

#### (1) Terminata l'operazione, premere il pulsante [STORE/EXIT].

"PRESS [STORE] 1sec" appare nella metà inferiore del display. Il numero della locazione di memoria di destinazione del patch ed il nome del patch (col quale verrà memorizzato) appaiono nella metà superiore del display.

\* Se il pulsante [STORE/EXIT] viene premuto quando un patch preimpostato è scelto, viene automaticamente sostituito col numero di patch dell'utente corrispondente, nel quale i dati vengono memorizzati.

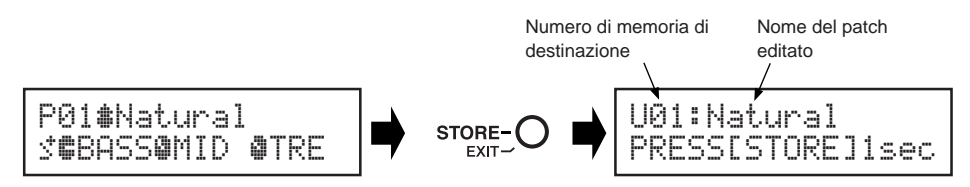

```
2 Potete anche dare al patch un nome nuovo.
Per cambiare il nome del patch, eseguire le operazioni dalla 2 alla 4 di pagina 140.
```

③ Mantenere premuto il pulsante [STORE/EXIT] (circa un secondo) sino a che appare sul display l'indicazione "NOW STORING...".

Memorizzazione completa!

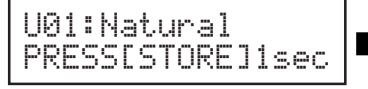

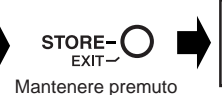

U018Natural NOW STORING...

\* Per cancellare l'operazione di memorizzazione, premere e lasciar subito andare il pulsante [STORE/ EXIT](entro un secondo) ed il MAGICSTOMP torna alla sua condizione originale (ed il nome del patch modificato torna alla sua impostazione originale). Oltre al nome del patch, qualsiasi cambiamento eseguito sui dati del parametro sarà al sicuro fino a che non si seleziona un altro patch.

Per memorizzare dei dati modificati nel numero di locazione di memoria originale (e cancellare quelli precedenti) mantenere premuto il pulsante [STORE/EXIT] per più di un secondo al termine dell'editing.

\* Questa procedura di memorizzazione non può venire usata quando si edita un patch preimpostato. In tal caso, prima di eseguire le memorizzazione è necessario assegnare ai dati un numero di patch dell'utente a titolo di destinazione.

#### Salvataggio di dati in un numero di patch differente

① Terminata l'operazione, premere il pulsante [STORE/EXIT].

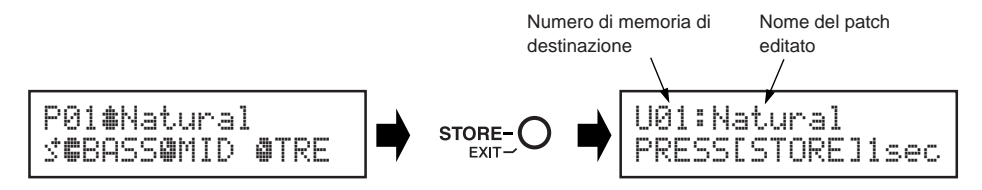

2 Scegliere il numero di patch nel quale salvare i dati.

Usare i tasti - o + per scegliere il numero di patch di destinazione nel quale salvare i dati.

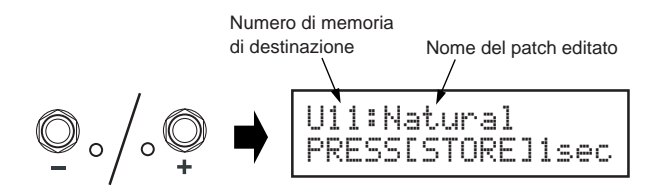

③ Potete anche dare al patch un nome nuovo.

Per cambiare il nome del patch, eseguire le operazioni dalla 2 alla 4 di pagina 140.

4 Mantenere premuto il pulsante [STORE/EXIT] (circa un secondo) sino a che appare sul display l'indicazione "NOW STORING...".

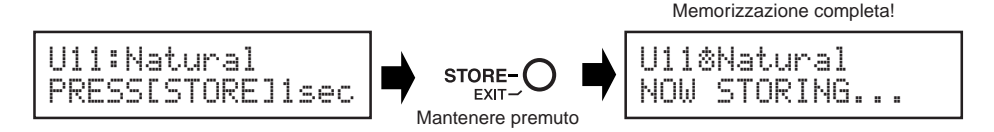

\* Per cancellare l'operazione di memorizzazione, premere e lasciar subito andare il pulsante [STORE/ EXIT](entro un secondo) ed il MAGICSTOMP torna alla sua condizione originale (ed il nome del patch modificato torna alla sua impostazione originale). Oltre al nome del patch, qualsiasi cambiamento eseguito sui dati del parametro sarà al sicuro fino a che non si seleziona un altro patch.

Oltre a creare e memorizzare nuovi patch, potete usare l'operazione di salvataggio per mettere i patch nello stesso ordine in cui volete usarli poi in concerto, rendendone la selezione rapida e conveniente.

## Attribuzione di un nome ad un patch

### Per dare un nome ad un patch (modalità Name Edit Mode)

Il nome di un patch dell'utente può possedere sino a 12 caratteri.

\* I nomi dei patch preselezionati (P01-P99) non possono venire cambiati.

#### ① Premere il pulsante [STORE/EXIT].

"PRESS [STORE/EXIT] 1sec" appare nella metà inferiore del display.

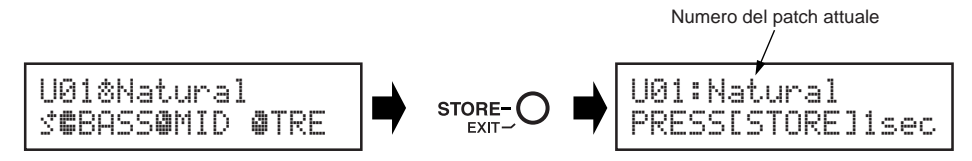

② Mantenere premuto il pulsante AFR/ON/OFF sino a che "NAME EDIT MODE" appare nel display.

Il cursore appare sotto il primo carattere del nome del patch.

\* Il MAGICSTOMP entra nel modo Deep Edit se l'interruttore AFR/ON/OFF viene rilasciato prima che l'indicazione "NAME EDIT MODE" appaia sul display. (→ pagina 135)

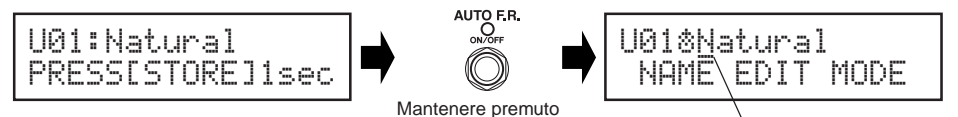

Cursore

#### **3** Spostare il cursore per cambiare altri caratteri.

Usare i pulsanti – e + per portare il cursore nella posizione del carattere da cambiare ed usare le tre manopole per scegliere il carattere desiderato.

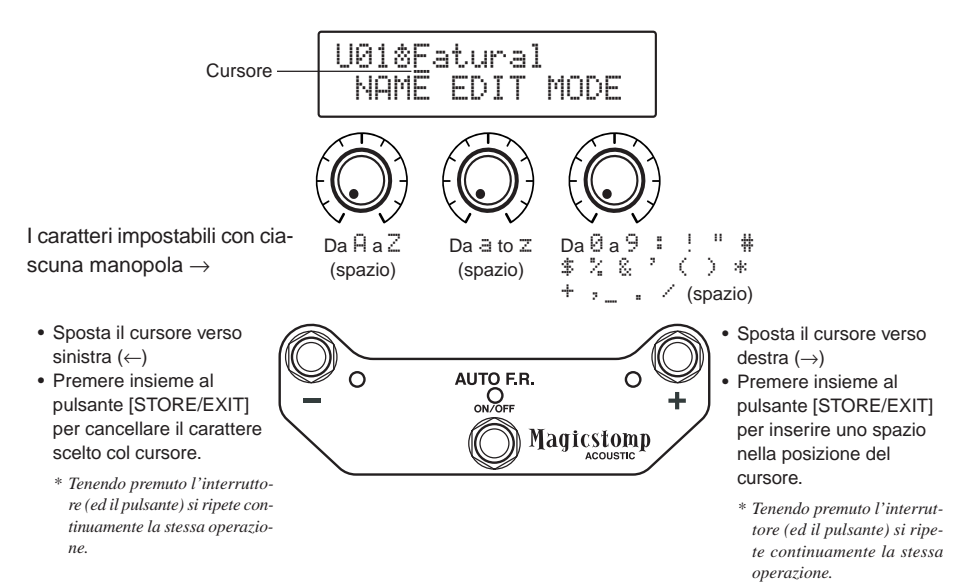

Il nome di un patch può contenere fino a 12 caratteri.

\* Se si usa un collegamento USB, però, ne vengono visualizzati solo 11.

(4) Cambiato il nome, premere il pulsante [STORE/EXIT].

Il MAGICSTOMP nella modalità di attesa di memorizzazione.

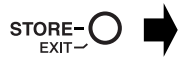

Premere

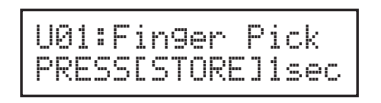

#### (5) Mantenere premuto il pulsante [STORE/EXIT] (circa un secondo) sino a che appare sul display l'indicazione "NOW STORING...".

Il nuovo nome del patch viene memorizzato insieme al patch.

La modifica del nome del patch è così completa. ■ U01:Finger Pick NOW STORING... Mantenere premuto

\* Per cancellare l'operazione di modifica del nome del patch, premere e lasciar subito andare il pulsante [STORE/EXIT] (entro un secondo) ed il MAGICSTOMP torna alla sua condizione originale (ed il nome del patch modificato torna alla sua impostazione originale). Oltre al nome del patch, qualsiasi cambiamento eseguito sui dati del parametro sarà al sicuro fino a che non si seleziona un altro patch.

## **Funzione Auto Feedback Reduction (AFR)**

Il MAGICSTOMP è fornito di una funzione Auto Feedback Reduction (AFR) estremamente sofisticata per l'eliminazione del feedback (urlio).

La funzione AFR del MAGICSTOMP utilizza un filtro che taglia la frequenza causa del feedback per eliminare il feedback stesso. E' possibile impostare e far lavorare fino a un massimo di cinque filtri alla volta.

#### Funzionamento degli interruttori –, AFR/ON/OFF, +

La funzione AFR può essere attiva solo quando il tipo di effetto del patch è impostato su "Acoustic Multi". Se la funzione AFR è ON, nel display viene visualizzata l'icona . Il funzionamento dell'interruttore come descritto in basso fornisce soltanto la commutazione ON/OFF del patch, se è selezionato un patch che utilizza un altro tipo di effetto, oppure la commutazione OFF della funzione AFR (viene visualizzata l'icona b) anche se il tipo di effetto del patch è impostato su "Acoustic Multi".

| · La funzione AFR è attiva |
|----------------------------|
|----------------------------|

U0118Natural S**C**BASS**O**MID **O**TRE

• La funzione AFR non è attiva

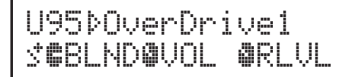

### Uso della funzione AFR

La procedura necessaria per la commutazione ON/OFF della funzione AFR differisce nelle modalità Up/Down e Performance.

① Quando si verifica del feedback nella modalità Up/Down, premere l'interruttore AFR/ON/OFF mentre quando si verifica nella modalità Performance premere l'interruttore corrispondente al patch correntemente selezionato (–, AFR/ON/OFF, +) Il MAGICSTOMP identifica automaticamente la frequenza che causa il feedback ed attiva un filtro inutilizzato. Quando il filtro identifica la frequenza che causa il problema, il display apparirà simile a quello mostrato in basso per ritornare quindi alla sua condizione precedente. Per indicare che la funzione AFR è attiva, la spia dell'interruttore AFR/ON/OFF lampeggia nella

modalità Up/Down mentre nella modalità Performance lampeggia la spia dell'interruttore (–, AFR/ON/OFF, +) per il patch correntemente selezionato.

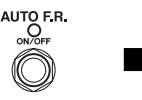

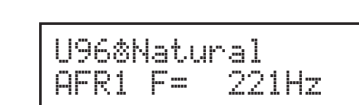

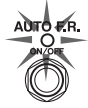

Se il filtro non viene impostato, il display diviene simile a quello seguente per poi ritornare alla sua condizione precedente.

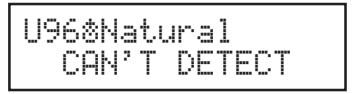

<sup>\*</sup> In questo caso "Feedback" indica il caso in cui una specifica frequenza prodotta dall'amplificatore causa una incontrollabile risonanza della chitarra che crea un suono simile ad un urlo.

(2) Se l'applicazione di un singolo filtro di banda non risolve il problema del feedback, premere l'interruttore come descritto nella fase (1) ed impostare un secondo filtro. E' possibile impostare un massimo di 5 filtri di banda.

U96%Natural AFR BAND FULL!

Le impostazioni della funzione AFR non vengono salvate assieme ai dati del patch. Inoltre, le impostazioni della funzione AFR vengono cancellate quando si seleziona un altro patch.

#### ATTENZIONE

Fare attenzione. Un feedback costante a livelli elevati può danneggiare le apparecchiature.

### ■ Disattivazione (OFF) della funzione AFR

\* Dopo aver impostato 5 filtri di banda appare il seguente display.

Per portare la funzione AFR nella condizione di disattivazione OFF, seguire le istruzioni fornite in basso e cambiare l'impostazione in "AFR FUNCTION OFF". Quando la funzione AFR viene portata su OFF in un patch che utilizza il tipo di effetto "Acoustic Multi" l'interruttore funzionerà come un interruttore ON/OFF per l'effetto nello stesso modo di quando viene utilizzato con altri tipi di effetto.

① Dopo aver premuto il pulsante [STORE/EXIT], premere due volte il pulsante AFR/ ON/OFF per selezionare il display "Effect Type Select" nella modalità Deep Edit.

\* Se si preme il pulsante due volte, controllare che esso si sollevi in ambedue i casi entro un secondo.

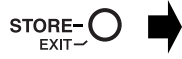

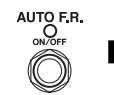

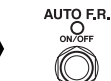

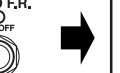

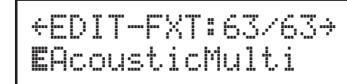

2 Fino a che non appare il display seguente, tenere premuto (per circa due secondi) l'interruttore AFR/ON/OFF.

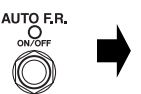

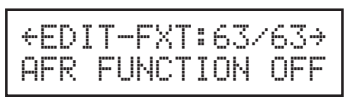

Il display mostrato sopra apparirà per un secondo e quindi ritornerà al display selezionato prima che venisse premuto il pulsante [STORE/EXIT].

Quando "AFR FUNCTION OFF" è impostato, viene visualizzata l'icona "È" a destra del numero di patch anche quando è selezionato un patch che utilizza il tipo di effetto "Acoustic Multi".

(3) Per riportare la funzione AFR su ON, seguire nuovamente le fasi da (1) e (2) sopradescritte.

## Modalità di accordatura

## Q Nella modalità di accordatura, il MAGICSTOMP funziona come un sintonizzatore cromatico.

\* Il segnale delle prese OUTPUT e PHONES del MAGICSTOMP viene silenziato nella modalità di accordatura.

### Uso dell'accordatore

Mantenere premuto l'interruttore AFR/ON/OFF sino a che il display del sintonizzatore (visualizzato di seguito) appare sul display.

Collegare la chitarra alla presa INPUT ed accordarla servendosi del display.

\* La modalità di accordatura non è utilizzabile durante la memorizzazione.

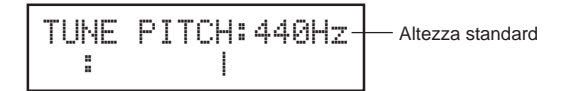

2 Se si desidera usare un'altezza standard diversa dai comuni 440 Hz, modificarla con i pulsanti – e +.

L'altezza standard del MAGICSTOMP può venire impostata su qualsiasi posizione dai 438 Hz ai 445 Hz.

#### Pizzicate la corda da accordare (una sola volta).

- 1. Tirare o allentare la corda sino a che il nome della nota cercata appare sul display.
- Se la corda è lenta appare il marchio è e la spia dell'interruttore è accesa.
   Se la corda è troppo tesa appare il marchio de la spia dell'interruttore + è accesa.
   L'altezza della corda è corretta quando l'indicazione "> dell'interruttore + è accesa.
   dell'interruttore AFR/ON/OFF è accesa.

## Premere l'interruttore AFR/ON/OFF per tornare all'indicazione originaria del display.

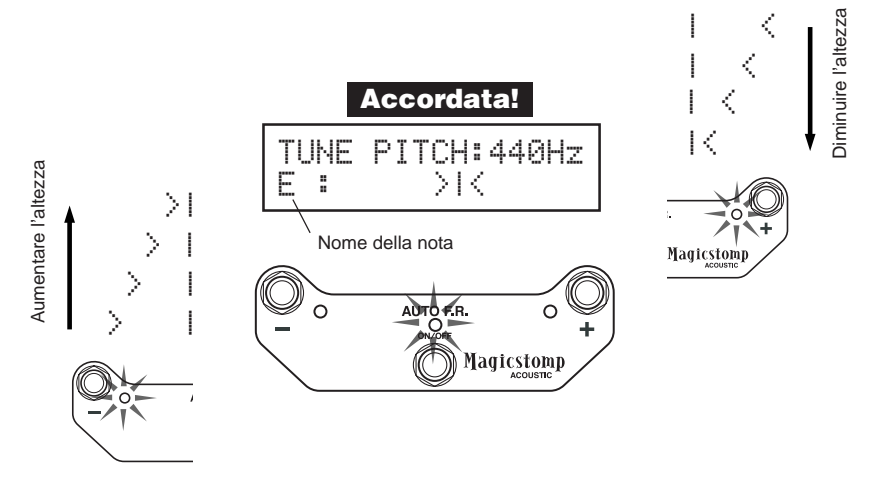

## Factory Set (ritorno alle impostazioni predefinite)

### Ritorno alle impostazioni predefinite

Tenere premuto sia il pulsante AFR/ON/OFF e quello [STORE/EXIT], quindi collegare ad una presa di corrente l'adattatore di corrente di quest'unità, e controllare che l'indicazione "FACTORY SET" appaia sul display.

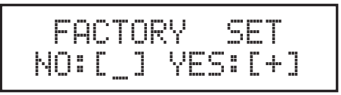

Premere il pulsante + ed il display chiederà la vostra conferma.

\* Premendo il pulsante – si cancella l'operazione Factory Set e il MAGICSTOMP riprende a funzionare normalmente.

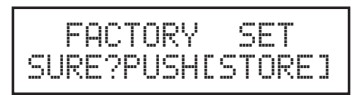

Premere il pulsante [STORE/EXIT] per eseguire l'operazione Factory Set. Tutte le impostazioni delle memorie dell'utente vengono cancellate da altre prefissate ed identiche a quelle preselezionate.

\* Premere il tasto –, + o AFR/ON/OFF per cancellare l'operazione Factory Set, ed il MAGICSTOMP riprende a funzionare in modo normale.

Quando si ripristinano le impostazioni predefinite, tutti i dati attualmente nelle memorie dei patch dell'utente vengono perduti. Raccomandiamo di trascrivere o copiare in un computer ogni dato importante.

## Modifica di patch con un computer

Nel CD-ROM in dotazione al MAGICSTOMP troverete alcuni file di patch (**formato file di collezione dati**) che contengono patch diversi da quelli preselezionati del MAGICSTOMP (da P01 a P99). Potete scegliere uno qualsiasi dei patch dalla collezione e trasferirli in una delle memorie dell'utente del MAGICSTOMP (da U01 a U99).

Lo stesso livello di editing possibile nella modalità Deep Edit può essere ottenuto comodamente su un computer utilizzando l'applicativo "**Sound Editor for MAGICSTOMP**" incluso nel CD-ROM allegato.

L'uso dell'applicativo è facile. Lanciare "Sound Editor for MAGICSTOMP" e scegliere una collezione di patch dalla finestra delle collezioni di patch, quindi fare clic per aprire la finestra dell'editor, dalla quale potete editare tutti i parametri dell'effetto scelto. Dal monitor del computer, potete determinare il tipo di patch (tipo di effetto) ed il nome del patch, oltre a poter assegnare parametri che possono venire controllati con le manopole del MAGICSTOMP. Modificato un patch, esso può venire trasferito in una locazione di memoria del MAGICSTOMP.

| atch Name             | No. | FX Type    |            | <b></b>       |                   |                                         |                     |                   |
|-----------------------|-----|------------|------------|---------------|-------------------|-----------------------------------------|---------------------|-------------------|
| avyHiGain             | 001 | Amp Mul    |            |               |                   |                                         |                     |                   |
| avyTrem               | 002 | Amp MuL    |            |               |                   |                                         |                     |                   |
| ivin'Verb             | 003 | Amp Mul    |            |               |                   |                                         |                     |                   |
| nTremolo              | 004 | Amp Mul    |            |               |                   |                                         |                     |                   |
| sRockLead             | 005 | Amp Mul    |            |               | 111               |                                         |                     |                   |
| iFiFlange             | 006 | Distortio  |            |               |                   |                                         |                     |                   |
| IPurpose              | 007 | Amp Mul    |            |               |                   |                                         |                     |                   |
| unchChorus            | 008 | Amp Mul    |            |               |                   |                                         |                     |                   |
| sanCutting            | 009 | Amp Mul.   |            |               |                   | Linestre                                | ماز ممانات م        |                   |
| lesSolo               | 010 | Amp Mul.   |            |               |                   | Finestra                                | areating            |                   |
| ittin'El              | 011 | Amp MuL.   |            |               |                   |                                         |                     |                   |
| puelay                | 012 | Amp Mul.   |            |               |                   |                                         |                     |                   |
| tuermhuzz             | 013 | Distortion |            |               |                   |                                         |                     |                   |
| IZZSAWFUZZ            | 014 | Distortion |            |               | NAME              | 1 C 1 C 1 C 1 C 1 C 1 C 1 C 1 C 1 C 1 C | 12/12/12/2010/09/12 | R. F. M. S. Mar   |
| n Mid Report          | 016 | Distortion | QYAMAHA    |               | Haovy             | HiGain                                  | 19 19 19 19         | the all the state |
| nimiaboost            | 010 | Distortion |            |               | Houvy             | noun                                    | Mant                | retomn            |
| assiculat<br>Sua Fura | 017 | Distortion |            |               | TYPE              | - 20 AU - 17 AV - 18 AV                 | riaut               | PPFOTT            |
| sousruzz              | 010 | Distortion |            |               | Amp Multi         | (Chorus)                                | ~ *                 |                   |
| talDict               | 020 | Distortion |            |               | KNOB ASSIGN 1     | 2                                       | 8                   |                   |
| nachingFuzz           | 021 | Distortion | © 1A       | MARIA         | 1:Gain            | 1:Master                                | - 1:Tone            |                   |
| tFuzz                 | 022 | Distortio  | USENIO     | 2707 1        | PAGE              | 202 1020                                | and a second of     |                   |
| natio                 | 022 | 0 mc bhd   | 2 PROADNAR | STRUTONE      |                   |                                         |                     |                   |
|                       |     |            | <b>?</b>   | Prr           | Heavy1            | 0                                       | ٥                   | 0                 |
|                       |     |            |            | Gain          | Master            |                                         |                     | Tone              |
|                       |     |            |            |               |                   | 0                                       | 0                   |                   |
|                       |     |            |            | 9.6           | 5.0               |                                         |                     | 7.8               |
|                       |     |            |            | 9.6<br>Treble | 5.0               | Low Middle                              | Bass                | 7.8<br>Presence   |
|                       |     |            |            | 9.6<br>Treble | 5.0<br>High Mddle | Low Middle                              | Bass                | 7.8<br>Presence   |

Finestra delle collezioni di patch

### Flusso di dati

- Usare il cavo USB in dotazione per collegare la presa USB del vostro computer (Windows o Macintosh) alla presa USB del MAGICSTOMP.
- L'applicativo "Sound Editor for MAGICSTOMP" che si trova nel CD-ROM che accompagna quest'unità può venire usato per editare i patch del MAGICSTOMP o trasferirli da o a un computer o MAGICSTOMP. Questo applicativo può anche venire usato per trasferire file di patch dal CD-ROM al MAGICSTOMP.
- Nel CD-ROM si trovano anche l'USB-MIDI driver e l'applicativo OMS richiesto solo da computer Apple Macintosh che permettono la comunicazione fra il vostro computer ed il MAGICSTOMP.

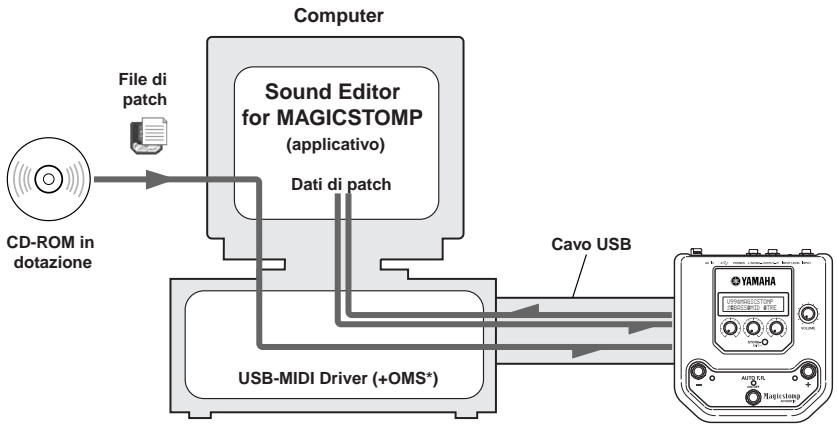

\* L'applicativo OMS è necessario solo per computer Apple Macintosh.

MAGICSTOMP

### Uso di Sound Editor for MAGICSTOMP

Prima di spezzare il sigillo della confezione del CD-ROM, leggere attentamente l'accordo di licenza del software di pagina 154. Letto attentamente l'accordo di licenza, fare quanto segue per installare ed usare l'applicativo.

- 1. Accertarsi prima che il vostro computer possieda le caratteristiche necessarie per utilizzare Sound Editor for MAGICSTOMP ed i driver necessari. (Windows  $\rightarrow$  pagina 148, Macintosh  $\rightarrow$  pagina 150)
- II CD-ROM inoltre include il manuale di Sound Editor for MAGICSTOMP, la guida all'installazione dei driver in dotazione e la lista degli effetti del MAGICSTOMP, tutti in formato .PDF. Per vedere questi file è necessario installare Adobe Acrobat Reader sul proprio computer. Se non fosse già installato, installarlo dal CD-ROM accluso. (Windows → pagina 149, Macintosh → pagina 151)

\* I tre file PDF descritti qui sopra si trovano nella cartella [Manual] del CD-ROM accluso.

## Per utenti Windows

#### • Contenuto del CD-ROM

| Nome cartella | nome applicativo                                                                                                    | contenuto                                                                                                    |
|---------------|----------------------------------------------------------------------------------------------------|----------------------------------------------------------------------------------------------------|
| ACROREAD      | Acrobat Reader *1*2                                                                                                    | Permette di aprire e vedere file .PDF.                                                                                                    |
| Manual        | Manuali .PDF: (tre per il giapponese e tre<br>per l'inglese)<br>• SoundEditor_J.pdf / SoundEditor_E.pdf<br>• InstallGuide_J.pdf / InstallGuide_E.pdf<br>• EffectList_J.pdf / EffectList_E.pdf | Manuale dell'utente per Sound Editor for MAGICSTOMP<br>Guida di installazione del software del MAGICSTOMP<br>Lista effetti del MAGICSTOMP |
| USBdrv_       | Driver USB MIDI YAMAHA (per Windows 98/Me)                                                                                                    | Driver necessario per collegare il MAGICSTOMP ad                                                                                          |
| USBdrv2k_     | Driver USB MIDI YAMAHA (per Windows 2000/XP)                                                                                                    | un computer con un cavo USB.                                                                                                    |
| Tools         | Sound Editor for MAGICSTOMP *1                                                                                                    | Permette di editare i patch del MAGICSTOMP con un computer.                                                                               |
| Sample        | Collezione di patch                                                                                                    | File di patch del MAGICSTOMP. Questi patch posso-<br>no venire trasferiti al MAGICSTOMP usando "Sound<br>Editor for MAGICSTOMP".          |

\*1 Questi applicativo sono accompagnati da manuali in linea/.PDF.

\*2 Yamaha non può fare alcuna garanzia circa la stabilità di questi programmi, né fornire supporto tecnico.

#### • Sistema minimo richiesto

IL sistema minimo richiesto può essere leggermente diverso a seconda dei casi.

#### Sound Editor for MAGICSTOMP

| Sistema operativo:   | Windows 98/Me/2000/XP Home Edition/XP Professional |
|----------------------|----------------------------------------------------|
| Computer :           | 166 MHz o più; processore Intel Pentium/Celeron    |
| Memoria disponibile: | 32 MB o più                                        |
| Disco fisso:         | 30 MB o più                                        |
| Display:             | 800x 600 o più, High Color (16 bit)                |

#### Driver USB MIDI

| Sistema operativo:   | Windows 98/Me/2000/XP Home Edition/XP Professional |
|----------------------|----------------------------------------------------|
| Computer :           | 166 MHz o più; processore Intel Pentium/Celeron    |
| Memoria disponibile: | 32 MB o più (si raccomandano almeno 64 MB)         |
| Disco fisso:         | 2 MB o più                                         |

#### Installazione di Adobe Acrobat Reader

I file .PDF (\*\*\*E.pdf) del manuale di Sound Editor for MAGICSTOMP e delle guide all'installazione dell'applicativo e dei driver, oltre alla lista degli effetti del MAGICSTOMP si trovano tutti nella cartella "Manual" nel CD-ROM in dotazione.

Per vederli è necessario installare Adobe Acrobat Reader. Per installarlo, seguire le istruzioni che seguono.

\* Adobe Acrobat Reader (versioni inglese e giapponese) è incluso nel CD-ROM in dotazione. Se una versione di Adobe Acrobat Reader in una lingua diversa fosse già presente nel vostro computer, usarla senza sostituirla.

- Fare doppio clic sulla cartella "Acroread" del CD-ROM accluso. Il file "ar\*\*\*enu.exe" appare (\*\*\* indica il numero di versione).
- 2 Fare doppio clic su "ar\*\*\*enu.exe." Viene visualizzato il dialogo di impostazione di Adobe Acrobat Reader.
- Beseguire l'installazione seguendo le informazioni che appaiono sullo schermo.

Ad installazione completa, la cartella di Acrobat appare nel vostro computer nella cartella predefinita Programmi.

Per dettagli sull'uso di Adobe Acrobat Reader, consultare la guida di Reader nel menu "Aiuto".

### Per utenti Macintosh

#### • Contenuto del CD-ROM (cartella "International")

\* La cartella "Japanese" contiene la versione giapponese di tutto il software.

| Nome cartella | nome applicativo                                                                                      | contenuto                                                                                                    |
|---------------|----------------------------------------------------------------------------------------------------|----------------------------------------------------------------------------------------------------|
| ACROREAD      | Acrobat Reader *1*2                                                                                   | Permette di aprire e vedere file .PDF.                                                                                                    |
| Manual        | Manuali in formato .PDF (3 file)<br>• SoundEditor_E.pdf<br>• InstallGuide_E.pdf<br>• EffectList_E.pdf | Manuale dell'utente per Sound Editor for MAGICSTOMP<br>Guida di installazione del software del MAGICSTOMP<br>Lista effetti del MAGICSTOMP |
| OMS           | Open Music System (OMS) 2.3.8 *1*2                                                                    | Permette di far girare applicative MIDI in ambiente operativo MAC OS.                                                                     |
|               | USB-MAGICSTOMP<br>(nella cartella "OMS Setup for YAMAHA")                                             | Contiene i file di impostazione di OMS del MAGICSTOMP.                                                                                    |
| USBdrv_       | Driver YAMAHA USB MIDI                                                                                | Driver necessario per collegare il MAGICSTOMP ad un computer con un cavo USB.                                                             |
| Tools         | Sound Editor for MAGICSTOMP *1                                                                        | Permette di editare i patch del MAGICSTOMP con un computer.                                                                               |
| Sample        | Collezione di patch                                                                                   | File di patch del MAGICSTOMP. Questi patch posso-<br>no venire trasferiti al MAGICSTOMP usando "Sound<br>Editor for MAGICSTOMP".          |

\*1 Questi applicativo sono accompagnati da manuali in linea/.PDF.

\*2 Yamaha non può fare alcuna garanzia circa la stabilità di questi programmi, né fornire supporto tecnico.

#### • Sistema minimo richiesto

Il sistema minimo richiesto può essere leggermente diverso a seconda dei casi.

#### • Sound Editor for MAGICSTOMP

| Sistema operativo:   | Da Mac OS 8.6 a Mac OS 9.22 (Mac OS X e Mac Classic non sono supportati) |
|----------------------|--------------------------------------------------------------------------|
| Computer:            | Computer Macintosh con processore PowerPC o successivo                   |
| Memoria disponibile: | 16 MB o più                                                              |
| Disco fisso:         | 32 MB o più                                                              |
| Display:             | 800 x 600, 32,000 colori o più                                           |

#### Driver USB MIDI

| Sistema operativo: | Da Mac OS 8.5 a Mac OS 9.22 (Mac OS X e Mac Classic non sono supportati) |
|--------------------|--------------------------------------------------------------------------|
| Computer:          | Computer Macintosh con connettore USB e processore PowerPC o successivo  |
| Memoria:           | 64 MB o più (si raccomandano almeno 128 MB)                              |
|                    | * Disattivare la memoria virtuale.                                       |
| Disco fisso:       | 2 MB o più                                                               |
| Altro:             | OMS 2.3.8 (presente nel CD-ROM accluso)                                  |
|                    |                                                                          |

#### Installazione di Adobe Acrobat Reader

I file .PDF (\*\*\*E.pdf) del manuale di Sound Editor for MAGICSTOMP e delle guide all'installazione dell'applicativo e dei driver, oltre alla lista degli effetti del MAGICSTOMP si trovano tutti nella cartella "Manual" contenuta nella cartella "International" del CD-ROM in dotazione.

Per vederli è necessario installare Adobe Acrobat Reader. Per installarlo, seguire le istruzioni che seguono.

\* L'installazione non è necessaria se Acrobat Reader è già installato nel vostro computer.

\* Adobe Acrobat Reader (versioni inglese e giapponese) è incluso nel CD-ROM in dotazione. Se una versione di Adobe Acrobat Reader in una lingua diversa fosse già presente nel vostro computer, usarla senza sostituirla.

Fare doppio clic sulla cartella "Acroread" contenuta nella cartella "International" del CD-ROM accluso.

La finestra "Acrobat Reader Installer" appare.

2 Fare doppio clic su "Acrobat Reader Installer".

Viene visualizzato il dialogo di impostazione di Adobe Acrobat Reader.

3 Eseguire l'installazione seguendo le informazioni che appaiono sullo schermo.

Ad installazione completa, la cartella di Acrobat appare nel vostro computer nel vostro disco fisso.

Per dettagli sull'uso di Adobe Acrobat Reader, consultare la guida di Reader nel menu "Aiuto".

## Messaggi di errore

Se durante il lavoro sul display del MAGICSTOMP si avesse un errore, sul display potrebbe apparire un messaggio di errore. In tal caso, smettere il lavoro e controllare quanto segue per individuare il problema che lo ha causato.

MIDI ERROR! PUSH ANY KEY I dati trasmessi in massa sono danneggiati. Dopo aver riparato (scrivendovi sopra, memorizzandoli, ecc.) i dati sul patch dell'utente che corrisponde al numero di patch, provare a ritrasmettere i dati.

Si è avuto un errore durante la trasmissione di dati. Controllare i collegamenti via cavo USB, le impostazioni del computer, e così via.

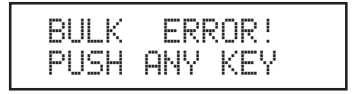

Si è avuto un errore durante la trasmissione o la ricezione in massa di dati. Controllare il collegamento del cavo USB. Inoltre, se un errore si verifica nel corso di un'operazione, impostando la velocità di trasmissione su di un valore inferiore spesso risolve il problema.

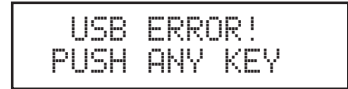

L'hardware è danneggiato. Entrare in contatto col negozio di acquisto del prodotto.

## Diagnostica

- Nessun suono
  - → L'adattatore di corrente è collegato correttamente?
  - ightarrow II controllo del volume dello strumento collegato alla presa INPUT è alzato?
  - $\rightarrow$  La manopola del volume è a zero?
  - $\rightarrow$  II livello di uscita dell'effetto si trova su zero?

#### • Il livello del suono è basso?

- $\rightarrow$  Portare il livello del segnale in ingresso su "HIGH". ( $\rightarrow$  P.130)
- L'effetto non è attivo.
  - $\rightarrow$  II livello di uscita dell'effetto si trova su zero?
  - $\rightarrow$  L'effetto è spento (e tutte le spie sono spente).
- Non è possibile cambiare patch.
  - → Controllare il display. Se il MAGICSTOMP si trova nella modalità di accordatura (Tuner Mode) (→ P.144) o di modifica dei nomi (Name Edit Mode) (→ P.140), non è possibile cambiare patch.
- La regolazione di una manopola non ha alcun effetto sul suono.
  - $\rightarrow$  Girare la manopola sino a che il valore mostrato sul display cambia, quindi riprovare. ( $\rightarrow$  P.134)

## Dati tecnici

#### Sezione digitale

- Effettore digitale di processamento del segnale
- Include uno speciale editor, "Sound Editor for MAGICSTOMP"
- Selezione di patch: 2 modalità
- Accordatore automatico cromatico incorporato

#### Comunicazioni

Ricezione (Receive): Parameter Change (cambio parametri), Bulk In (ingresso di massa, un patch), Bulk In (ingresso di massa, 99 patch)

Trasmissione (Transmit): Bulk Out (uscita di massa, 99 patch)

#### Controlli/Interruttori

4 manopole CONTROL 1, 2, 3, VOLUME

Quattro pulsanti -, +, AUTO F.R./ON/OFF, STORE/EXIT

Cursore x 1 INPUT LEVEL (HIGH/LOW)

#### Display:

LCD a 16 x 2 caratteri (con luce di sfondo) LED x 3 (-, +, AUTO F.R./ON/OFF)

#### Collegamenti

INPUT: Presa fono mono standard OUTPUT L/MONO, R: Presa fono mono standard PHONES: Presa fono stereo mini USB AC IN

#### Convertitore A/D

24 bit + 3 bit fluttuanti

Convertitore D/A

24 bit

Frequenza di campionamento 44,1 kHz

Locazioni di memoria Preimpostate: 99 Dell'utente: 99

Livello/impedenza di ingresso INPUT HIGH: -25 dBm/1 MΩ INPUT LOW : -25 dBm/1 MΩ

#### Livello di uscita/impedenza OUTPUT L/MONO, R: 0 dBm/1 kΩ

PHONES: -10dBm/150 Ω

#### Alimentazione

Adattatore di corrente (AC-10) Uscita di c.a.: C.a. 12 V, 1 A

#### Consumo

12 W

### Dimensioni (L x A x P)

164 x 62 x 176 mm

#### Peso

910 g

#### Accessori

Adattatore di corrente (AC-10) CD-ROM Cavo USB Manuale di istruzioni (questo manuale) Lista degli effetti Lista dei Patch

## ACCORDO DI LICENZA DEL SOFTWARE

Il seguente è un accordo legale fra voi, l'utente finale, e la Yamaha Corporation (d'ora in poi, semplicemente "YAMAHA"). Il programma Yamaha accluso viene dato in licenza all'acquirente originale per l'uso solo nei termini qui descritti. Leggere questo accordo di licenza interamente e con attenzione. L'apertura di questa confezione conferma l'accettazione da parte vostra dei termini qui contenuti. Se non li si accettano, restituire la confezione non aperta alla Yamaha per ottenere un completo rimborso.

#### 1. CONCESSIONE DI LICENZA E DIRIT-TI D'AUTORE

Yamaha concede a voi, l'acquirente originale, il diritto di usare una copia del software e dei dati acclusi (d'ora in poi semplicemente "SOFTWARE") in un solo computer. Non viene concesso di usarlo in più di un computer o terminale alla volta. Il SOFTWARE rimane di proprietà della YAMAHA ed è protetto dalle leggi giapponesi sui diritti d'autore e tutti gli accordi internazionali aventi applicabilità. L'utente ha diritto di proprietà al supporto fisico che contiene il SOFTWARE. Il SOFTWARE deve quindi venire trattato come qualsiasi altri materiale protetto da diritti d'autore.

#### 2. RESTRIZIONI

Questo SOFTWARE è protetto da diritti d'autore. Non vengono permessi il reverse-engineering o la riproduzione del SOFTWARE con alcun metodo concepibile. Non vengono inoltre permessi la riproduzione, la modifica, l'affitto, il leasing, la rivendita o la distribuzione del SOFTWARE in tutto o in parte, e la creazione di opere derivative dal software. Non viene permessa la trasmissione o la messa in rete del SOFTWARE con altri computer. Potete trasferire permanentemente la proprietà del SOFTWARE e dei materiali che l'accompagnano, purché non si conservino copie e che l'acquirente accetti i presenti termini di contratto.

#### 3. RISOLUZIONE DEL CONTRATTO

Le condizioni di concessione della licenza entrano in opera il giorno di ricezione del SOFTWARE. Se una delle leggi sui diritti d'autore o una delle clausole delle condizioni di licenza viene violata, l'accordo di licenza viene cancellato automaticamente e senza preavviso dalla Yamaha. In tal caso, l'utente ha il dovere di distruggere immediatamente il SOFTWARE ed ogni sua copia.

#### 4. GARANZIA DEL PRODOTTO

Yamaha garantisce all'acquirente originale che se il SOFTWARE, quando usato in condizioni normali, non funziona nel modo descritto nel manuale fornito da Yamaha, l'unico rimedio sarà la sostituzione del supporto che contiene l'applicativo nel caso in cui esso sia dimostrato difettoso nei materiali o nella fabbricazione, sostituendolo gratuitamente. Salvi i casi espressamente descritti qui sopra, il SOFTWARE viene fornito come si trova e senza alcun'altra garanzia, esplicita o implicita, includendo, ma senza limitazioni, le garanzie sottintese di vendibilità ed adeguatezza ad un particolare scopo.

#### 5. LIMITI DI RESPONSABILITÀ

I soli risarcimenti garantiti e responsabilità della Yamaha sono quelli descritti. In nessun caso può la Yamaha venir considerata responsabile per danni, inclusi senza limitazioni danni incidentali o consequenziali, spese, profitti perduti, risparmi perduti o altri danni derivanti dall'uso o dalla impossibilità di usare il SOFTWARE, anche se Yamaha o un suo rivenditore autorizzato sono stati avvertiti della possibilità del verificarsi di simili danni, o infine per qualsiasi reclamo di terze parti.

#### 6. ALTRE NORME

Questo accordo di licenza deve venire interpretato ed è governato sulla base delle leggi giapponesi.

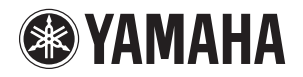

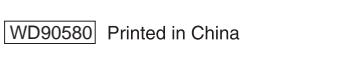

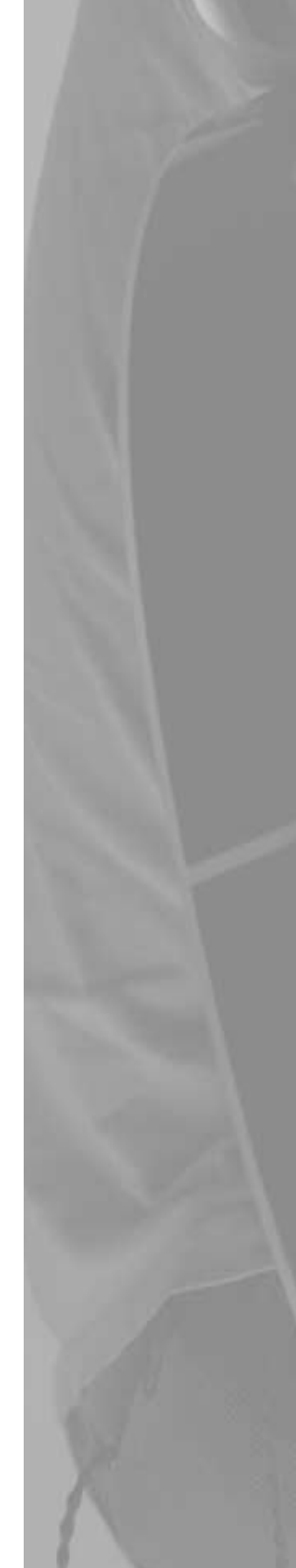